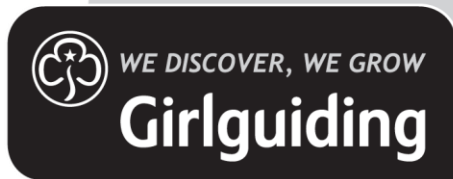

## Running residential events

Completing the REN form as an event organiser

The following steps will enable you to complete the Residential Event Notification (REN) form through GO and submit it for approval by your commissioner.

- 1. Select 'events'.
- 2. Select the level at which you are coordinating the event.

| Girlguiding GO Member                                                                                                    | rship System                                                                            |                                    |               |        | ScotD1D1U2 Ur     | hitLeader <del>-</del> |
|----------------------------------------------------------------------------------------------------|-----------------------------------------------------------------------------------------|------------------------------------|---------------|--------|-------------------|------------------------|
| 🏶 📌 Join Us! 🗸 🛔 Unit                                                                                                    | Leader - 🛗 Events -                                                                     | Learning Opportunities             | Lad Directory | ⑦ Help | 📼 Member Benefits |                        |
| Home / Events / My Levels                                                                                                |                                                                                         |                                    |               |        |                   |                        |
| My Levels                                                                                                    |                                                                                         |                                    |               |        |                   |                        |
| 'his area is for those being the leader<br>f you are a commissioner reviewing a<br>f you are an adviser providing advice | in charge on an event.<br>REN please use the Commissio<br>on a REN please use the Advis | oner area.<br>er/Coordinator area. |               |        |                   |                        |
|                                                                                                    |                                                                                         |                                    |               |        | Search            | ۹                      |
| Name 🛧                                                                                                    | L                                                                                       | evel Number                        | Parent Level  |        |                   | Actions                |
| 77th ScotD1D1U2 Rainbow and Brown<br>Section Unit                                                                        | nie and Guide and Senior 10                                                             | 00001392                           | ScotD1D1      |        |                   | ۲                      |

3. Select the blue 'Add Event' button

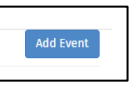

 Choose the type of event you are organising.

| ~ | Name 🛧                                                                  |  |
|---|-------------------------------------------------------------------------|--|
| ~ | Activity out of the meeting place                                       |  |
|   | International                                                           |  |
|   | One day event                                                           |  |
|   | Overnight Stay                                                          |  |
|   | Residential at an event where the activity centre is the licence holder |  |
|   | Residential lasting two nights or more                                  |  |
|   | Residential using or gain the Guide camp permit                         |  |
|   | Residential using or to gain the Lead away permit                       |  |

## 5. You can now start to complete the information required for the REN form.

| By accepting my role as leader in charge on this event:                                                                                                    |    |
|----------------------------------------------------------------------------------------------------|----|
| <ul> <li>I will keep the residential notification form and other associated documents up to date and will inform relevant parties (e.g. commissioner, relevant advisers, home contact, other volunteers or parents/carers) as required of any changes</li> <li>I understand that, once I have submitted the form for authorisation, I will not continue with the event unless I have carried out any additional actions to the authorising commissioner's satisfaction and have received the signed form from them.</li> <li>I understand the expectations of me in the volunteer code of conduct and that If I breach the Code I may have my membership restricted or withdrawn.</li> <li>I give permission for all relevant volunteers and staff to see my personal details, including contact details and learning. This is required to ensure the safety of our young members.</li> <li>I understand that I an expectation formation in accordance with the Managing Information Policy. For further information on how and why Girlguiding use your personal data, including how long we keep it, your rights, and how you can contact us, please read our full privacy notice at girlguiding.org.uk/privacy-notice/</li> </ul> |    |
| Your commissioner must be notified of and approve all events that involve an overnight stay. Extra information should be entered using "EDIT EVENT" before submitting to the commissioner for authorisation. The leader in charge is responsible for making sure that Girlguiding policies and procedures are followed, that this form is completed accurately, that updated information is sent to the authorising commissioner where necessary, and that the event does not go ahead until authorisation is received.                                                                                                    |    |
| The minimum timescales you should follow to submit your initial plan to the authorising commissioner are:                                                                                                    |    |
| International = 9 - 18 months     Large scale = 12 - 18 months     All other residential events = 12 weeks                                                                                                    |    |
| vent Details                                                                                                    |    |
| vent Name *                                                                                                    |    |
|                                                                                                    |    |
| tart Date and Time *                                                                                                    |    |
|                                                                                                    | J  |
| nd Date and Time *                                                                                                    |    |
|                                                                                                    | 1  |
| vent Type *                                                                                                    |    |
| ٩                                                                                                    | .] |
| evel                                                                                                    |    |
| REN Testing District                                                                                                    |    |

6. Once you have submitted this basic information for the event it will show in the original list of events for the level.

| Member Events         | 5              |                         |                |                |               |                  |                          |           |
|-----------------------|----------------|-------------------------|----------------|----------------|---------------|------------------|--------------------------|-----------|
|                       |                |                         |                |                |               |                  |                          | Add Event |
| Event Name            | Event Type     | Level                   | Start Date 🛧   | End Date       | Status Reason | Leader In Charge | Authorising Commissioner | Actions   |
| District<br>sleepover | Overnight Stay | REN Testing<br>District | 2/7/2021 13:00 | 3/7/2021 13:00 | Planning      | Beth RenTest     | Cathy Programme-Fryer    |           |

7. To add the additional information required for the REN form, click on the actions arrow and 'Edit Event'.

8. You will now need to work through each of the tabs along the top to add the information about your event.

| Use the tabs below                                                                                                    | to move between se                                                                                                    | ections of the form                                                                                                    |                                                                                                    |                                                                                                    |                                                                                                    |                                                                                                    |                                                                                                    |                                                                                                    |
|----------------------------------------------------------------------------------------------------|----------------------------------------------------------------------------------------------------|----------------------------------------------------------------------------------------------------|----------------------------------------------------------------------------------------------------|----------------------------------------------------------------------------------------------------|----------------------------------------------------------------------------------------------------|----------------------------------------------------------------------------------------------------|----------------------------------------------------------------------------------------------------|----------------------------------------------------------------------------------------------------|
| Key Information Eve                                                                                                    | nt Details Participan                                                                                                    | t Numbers Volunteers ar                                                                                                    | d Home Contact                                                                                                    | Residential Additional Informatio                                                                                                    | n Programme and Risk Asses                                                                                                    | ssment International Add                                                                                                    | ditional Information                                                                                                    |                                                                                                    |
| Your commissioner must                                                                                                    | be notified of and approv                                                                                                    | ve all events that involve an o                                                                                                    | vernight stay using t                                                                                                    | this form. The leader in charge is re                                                                                                    | sponsible for making sure that Gir                                                                                                    | rlguiding policies and proced                                                                                                    | ures are followed, that this                                                                                                    | form is completed accurately, that                                                                                            |
| There are links to helpful                                                                                                    | l resources for planning y                                                                                                    | our residential in the 'helpful                                                                                                    | resources' section b                                                                                                    | pelow and FAQs are available on the                                                                                                    | website.                                                                                                    |                                                                                                    |                                                                                                    |                                                                                                    |
| Key Dates                                                                                                    |                                                                                                    |                                                                                                    |                                                                                                    |                                                                                                    |                                                                                                    |                                                                                                    |                                                                                                    |                                                                                                    |
| Current Status:<br>Planning                                                                                                    |                                                                                                    |                                                                                                    |                                                                                                    |                                                                                                    |                                                                                                    |                                                                                                    |                                                                                                    |                                                                                                    |
| REN Part 1 Approved On:                                                                                                    |                                                                                                    |                                                                                                    |                                                                                                    |                                                                                                    | by                                                                                                    |                                                                                                    |                                                                                                    |                                                                                                    |
| REN Part 2 Approved On:                                                                                                    |                                                                                                    |                                                                                                    |                                                                                                    |                                                                                                    | by                                                                                                    |                                                                                                    |                                                                                                    |                                                                                                    |
|                                                                                                    |                                                                                                    |                                                                                                    |                                                                                                    |                                                                                                    |                                                                                                    |                                                                                                    |                                                                                                    |                                                                                                    |
| Adviser last gave advice                                                                                                    | on:                                                                                                    |                                                                                                    |                                                                                                    |                                                                                                    |                                                                                                    |                                                                                                    |                                                                                                    |                                                                                                    |
| The below table lays out                                                                                                    | the minimum timescales                                                                                                    | you should follow when subm                                                                                                    | itting this form (see<br>T                                                                                                    | e separate section below for interna                                                                                                    | tional residentials):                                                                                                    |                                                                                                    |                                                                                                    |                                                                                                    |
| Type of trip                                                                                                    | Part one                                                                                                    | Updated risk asessment and<br>itinerary                                                                                                    | Part two                                                                                                    | Updates after part two approval                                                                                                    | o is signed off by your commissioner w                                                                                                    | ou must edit the form and resubm                                                                                                    | sit to your commissioner and                                                                                                    | _                                                                                                    |
| event*                                                                                                    | event                                                                                                    | You can submit these with                                                                                                    | event                                                                                                    | adviser (if relevant) for approval.                                                                                                    | o is signed off by your commissioner, yo                                                                                                    | ou must edit the form and resubm                                                                                                    | ait to your commissioner and                                                                                                    | _                                                                                                    |
| residentials                                                                                                    | event                                                                                                    | part two                                                                                                    | event                                                                                                    | adviser (if relevant) for approval.                                                                                                    | o is signed on by your commissioner, yo                                                                                                    | ou must eait die form and resubm                                                                                                    | in to your commissioner and                                                                                                    |                                                                                                    |
| In exceptional circumsta<br>For home residentials, th                                                                                                    | and the event team<br>nces you may be allowed :<br>at being residentials in th                                                                                                    | to submit this form later than<br>ne UK or in a British Girlguidin                                                                                                    | the minimum perio<br>g Overseas (BGO) ho                                                                                                    | d, subject to the discretion of your<br>ome county, part one must be subm                                                                                                    | commissioner. Different timescale<br>itted and approved before any bo                                                                                                    | es apply for internationals (se<br>poking is made, unless the un                                                                                                | ee below).<br>it could afford to write off a                                                                                                    | any small deposit.                                                                                                    |
| 1. Leader In Charge:                                                                                                    |                                                                                                    |                                                                                                    |                                                                                                    |                                                                                                    |                                                                                                    |                                                                                                    |                                                                                                    |                                                                                                    |
| Beth RenTest                                                                                                    |                                                                                                    |                                                                                                    |                                                                                                    |                                                                                                    |                                                                                                    |                                                                                                    |                                                                                                    |                                                                                                    |
| This refers to the person<br>permit (the licence holde<br>section.                                                                                                    | who must complete this f<br>r). Mentors supporting a                                                                                                    | form and seek commissioner<br>Guide camp permit should pu                                                                                                    | approval. They are th<br>t their contact detai                                                                                                    | he person with overall responsibilit<br>ils in this section, list the superviso                                                                                                    | y for the residential and who hold<br>r in the participant details section                                                                                                    | ds, or is working towards, the<br>n and put the name of the Gu                                                                                                  | relevant modules of the Go<br>ide doing their camp permi                                                                                                    | oing Away With scheme or Lead Away<br>t in the 'brief summary of your event'                                                  |
| 2. Authorising Commissio                                                                                                    | ner:                                                                                                    |                                                                                                    |                                                                                                    |                                                                                                    |                                                                                                    |                                                                                                    |                                                                                                    |                                                                                                    |
| Cathy Programme-Erve                                                                                                    |                                                                                                    |                                                                                                    |                                                                                                    |                                                                                                    |                                                                                                    |                                                                                                    |                                                                                                    |                                                                                                    |
| ,,,                                                                                                    | r                                                                                                    |                                                                                                    |                                                                                                    |                                                                                                    |                                                                                                    |                                                                                                    |                                                                                                    |                                                                                                    |
| A participant in the even<br>commissioner, then the c<br>chief commissioner. Form                                                                                                    | r<br>t must not act as authoris<br>hief commissioner, or del<br>1s must never be signed b                                                                                                    | ing commissioner for that eve<br>legated deputy, for the countr<br>by family members; if the auth                                                                                                    | ent. A county commis<br>y/region needs to si<br>orising commission                                                                                                    | ssioner attending their unit event a<br>ign. If the chief commissioner is att<br>er is related to the leader in charge                                                                                                    | is a unit leader can have the form<br>ending a region or international e<br>the form should be passed to the                                                                             | authorised by their district c<br>event, the chief guide or depu<br>e commissioner above. To aut                                                                | ommissioner. If they're atte<br>ty chief guide must sign it o<br>thorise the event use the ac                                                                | ending a county event as a county<br>off, or if they're unavailable, then another<br>ttions on the main commissioner screen.  |
| A participant in the even<br>commissioner, then the o<br>chief commissioner. Form<br>3. Linked Adviser:                                                                                                    | r<br>t must not act as authoris<br>hief commissioner, or del<br>1s must never be signed b                                                                                                    | ing commissioner for that eve<br>legated deputy, for the countr<br>y family members; if the auth                                                                                                    | ent. A county commis<br>y/region needs to si<br>orising commissione                                                                                                    | ssioner attending their unit event a<br>ign. If the chief commissioner is att<br>er is related to the leader in charge                                                                                                    | is a unit leader can have the form<br>ending a region or international e<br>the form should be passed to the                                                                             | authorised by their district c<br>event, the chief guide or depu<br>e commissioner above. To aut                                                                | ommissioner. If they're atte<br>ty chief guide must sign it o<br>thorise the event use the ac                                                                | nding a county event as a county<br>off, or if they're unavailable, then another<br>tions on the main commissioner screen.    |
| A participant in the even<br>commissioner, then the o<br>chief commissioner. Forn<br>3. Linked Adviser:                                                                                                    | r<br>t must not act as authoris<br>hief commissioner, or del<br>is must never be signed b                                                                                                    | ing commissioner for that eve<br>legated deputy, for the countr<br>y family members; if the auth                                                                                                    | ent. A county commis<br>y/region needs to si<br>orising commissione                                                                                                    | ssioner attending their unit event a<br>ign. If the chief commissioner is att<br>er is related to the leader in charge                                                                                                    | is a unit leader can have the form<br>ending a region or international e<br>the form should be passed to the                                                                             | authorised by their district c<br>event, the chief guide or depu<br>e commissioner above. To aut                                                                | ommissioner. If they're atte<br>ty chief guide must sign it o<br>thorise the event use the ac                                                                | nding a county event as a county<br>off, or if they're unavailable, then another<br>tlons on the main commissioner screen.    |
| A participant in the even<br>commissioner, then the c<br>chief commissioner. Form<br>3. Linked Adviser:                                                                                                    | r<br>t must not act as authoris<br>hief commissioner, or del<br>1s must never be signed b                                                                                                    | ing commissioner for that eve<br>legated deputy, for the country<br>y family members; if the auth                                                                                                    | ent. A county commis<br>y/region needs to si<br>orising commissione<br>and Fxit                                                                                                    | ssioner attending their unit event a<br>ign. If the chief commissioner is att<br>er is related to the leader in charge                                                                                                    | s a unit leader can have the form<br>ending a region or international e<br>the form should be passed to the                                                                              | authorised by their district c<br>event, the chief guide or depu<br>e commissioner above. To aut                                                                | ommissioner. If they're atte<br>ty chief guide must sign it<br>thorise the event use the ac                                                                  | nding a county event as a county<br>off, or if they're unavailable, then another<br>tlons on the main commissioner screen.    |
| A participant in the even<br>commissioner, then the c<br>chief commissioner. Form<br>3. Linked Adviser:                                                                                                    | r<br>t must not act as authoris<br>hief commissioner, or del<br>is must never be signed b<br>co move between se                                                                                                    | ing commissioner for that even<br>legated deputy, for the count<br>by family members; if the auth<br>Save<br>ctions of the form                                                                                                    | ent. A county commis<br>y/region needs to si<br>orising commissione                                                                                                    | ssioner attending their unit event a<br>ign. If the chief commissioner is att<br>er is related to the leader in charge                                                                                                    | s a unit leader can have the form<br>ending a region or international e<br>the form should be passed to the                                                                              | authorised by their district c<br>vent, the chief guide or depu<br>e commissioner above. To aut                                                                 | ommissioner. If they're atte<br>ty chief guide must sign it i<br>thorise the event use the ac                                                                | nding a county event as a county<br>off, or if they're unavailable, then another<br>titions on the main commissioner screen.  |
| A participant in the even<br>commissioner, then the c<br>chief commissioner. Form<br>3. Linked Adviser:<br>Use the tabs below t<br>Key Information Even                                                                                                    | r<br>must not act as authoris<br>hief commissioner, or del<br>is must never be signed to<br>comove between ser<br>t Details Participant                                                                                                    | ing commissioner for that eve<br>legated deputy, for the count<br>y family members; if the auth<br>Savo<br>Ctions of the form<br>Numbers Volunteers and                                                                                                    | ent. A county commis<br>y/region needs to si<br>orising commissione<br>and Evit                                                                                                    | ssioner attending their unit event a<br>ign. If the chief commissioner is att<br>er is related to the leader in charge<br>is related to the leader in charge<br>Residential Additional Information                                                                              | s a unit leader can have the form<br>ending a region or international e<br>the form should be passed to the<br>operation of the second second second second<br>programme and Risk Assess | authorised by their district c<br>event, the chief guide or depute<br>e commissioner above. To aut<br>commissioner above. To aut                                | ommissioner, if they're atte<br>ty chief guide must sign it i<br>thorise the event use the ac<br><b>Fyit</b><br>tional Information                           | nding a county event as a county<br>off, or if they're unavailable, then another<br>tions on the main commissioner screen.    |
| A participant in the even<br>commissioner, then the c<br>chief commissioner. Forn<br>3. Linked Adviser:<br>Use the tabs below t<br>Key Information Even<br>Complete for part or                                                                                                    | r must not act as authoris<br>hief commissioner, or del<br>is must never be signed b<br>to move between se<br>t Details Participant<br>ne and update as needed                                                                                                    | ing commissioner for that eve<br>legated deputy, for the count<br>y family members; if the auth<br>Save<br>ctions of the form<br>Numbers Volunteers and<br>for part two.                                                                                                    | nt. A county commi-<br>y/region needs to si<br>orising commission<br>and Evit                                                                                                    | ssioner attending their unit event a<br>ign. If the chief commissioner is att<br>er is related to the leader in charge<br>residential Additional Information                                                                                                    | s a unit leader can have the form<br>ending a region or international e<br>the form should be passed to the<br>operation of the second second second<br>Programme and Risk Assess        | authorised by their district c<br>vvent, the chief guide or depu<br>e commissioner above. To aut<br>sment International Addi                                    | ommissioner, if they're atte<br>try chief guide must sign it i<br>thorise the event use the ac<br><b>Evit</b><br>tional Information                          | inding a county event as a county<br>off, or if they're unavailable, then another<br>titons on the main commissioner screen.  |
| A participant in the even<br>commissioner, then the c<br>chief commissioner. Form<br>3. Linked Adviser:<br>Use the tabs below 1<br>Key Information Even<br>Complete for part of<br>Please see our current p                                                                                                    | r<br>must not act as authorisi<br>hief commissioner, or del<br>is must never be signed b<br>co move between see<br>t betails Participant<br>re and update as needed<br>guidance (Click here) on ti                                                                                                    | ing commissioner for that eve<br>legated deputy, for the count<br>by family members; if the auth<br>Save<br>Ctions of the form<br>Numbers Volunteers and<br>for part two.<br>he Girlguiding website around                                                                        | ent. A county commi<br>y/region needs to si<br>orfsing commission<br>and Evit                                                                                                    | ssioner attending their unit event a<br>ign. If the chief commissioner is att<br>er is related to the leader in charge<br>Residential Additional Information<br>uirements at girlguiding activity cer                                                                           | s a unit leader can have the form<br>ending a region or international e<br>the form should be passed to the<br>Programme and Risk Assess<br>ttres events. Large-scale event org          | authorised by their district c<br>event, the chief guide or depute<br>e commissioner above. To aut<br>ment International Addi<br>ganisers must be approved by   | ommissioner. If they're atte<br>try chief guide must sign it i<br>thorise the event use the ac<br><b>Evit</b><br>tional Information<br>y their Commissioner. | nding a county event as a county<br>off, or if they're unavailable, then another<br>titons on the main commissioner screen.   |
| A participant in the even<br>commissioner, then the c<br>chief commissioner. Form<br>3. Linked Adviser:<br>Use the tabs below t<br>Key Information Even<br>Complete for part or<br>Please see our current p<br>Event Name *<br>District sleepover                                                                                                    | r must not act as authoris<br>hief commissioner, or del<br>is must never be signed b<br>co move between see<br>t Details Participant<br>re and update as needed<br>guidance (Click here) on t                                                                                                    | ing commissioner for that eve<br>legated deputy, for the count<br>y family members; if the auth<br>Savo<br>ctions of the form<br>Numbers Volunteers and<br>for part two.<br>he Girlguiding website around                                                                         | ent. A county commi-<br>y/region needs to si<br>orising commissione<br>and Evit<br>Home Contact                                                                                                    | ssioner attending their unit event a<br>ign. If the chief commissioner is att<br>er is related to the leader in charge<br>Residential Additional Information<br>uirements at girlguiding activity cer                                                                           | s a unit leader can have the form<br>ending a region or international e<br>the form should be passed to the<br>programme and Risk Assess<br>tres events. Large-scale event org           | authorised by their district c<br>event, the chief guide or depute<br>e commissioner above. To aut<br>sment International Addi<br>ganisers must be approved by  | ommissioner. If they're atte<br>ty chief guide must sign it i<br>horise the event use the ac<br><b>Fyit</b><br>tional Information<br>y their Commissioner.   | inding a county event as a county<br>off, or if they're unavailable, then another<br>thons on the main commissioner screen.   |
| A participant in the even<br>commissioner, then the c<br>chief commissioner. Form<br>3. Linked Adviser:<br>Use the tabs below t<br>Key Information Even<br>Complete for part of<br>Please see our current p<br>Event Name*<br>District sleepover<br>Event Type                                                                                                    | r must not act as authoris<br>hief commissioner, or del<br>is must never be signed b<br>co move between see<br>t Details Participant<br>re and update as needed<br>guidance (Click here) on ti                                                                                                    | ing commissioner for that eve<br>legated deputy, for the count<br>y family members; if the auth<br>Cause A<br>Ctions of the form<br>Numbers Volunteers and<br>for part two.<br>he Girlguiding website around                                                                      | nt. A county commi-<br>y/region needs to si<br>orising commission<br>and Evit                                                                                                    | ssioner attending their unit event a<br>ign. If the chief commissioner is att<br>er is related to the leader in charge<br>Residential Additional Information<br>uirements at girlguiding activity cer                                                                           | s a unit leader can have the form<br>ending a region or international e<br>the form should be passed to the<br>Programme and Risk Assess<br>tres events. Large-scale event org           | authorised by their district c<br>vvent, the chief guide or depu<br>e commissioner above. To aut<br>sment International Addi<br>ganisers must be approved by    | ommissioner, if they're atte<br>try chief guide must sign it d<br>horise the event use the ac<br><b>Evit</b><br>tional Information<br>y their Commissioner.  | inding a county event as a county<br>off, or if they're unavailable, then another<br>titons on the main commissioner screen.  |
| A participant in the even<br>commissioner, then the c<br>chief commissioner. Form<br>3. Linked Adviser:<br>Use the tabs below t<br>Key Information Even<br>Complete for part or<br>Please see our current t<br>Event Name •<br>District sleepover<br>Event Type<br>Overnight Stay                                                                                                    | r must not act as authoris<br>hief commissioner, or del<br>is must never be signed b<br>co move between see<br>t Details Participant<br>re and update as needed<br>guidance (Click here) on ti                                                                                                    | ing commissioner for that eve<br>legated deputy, for the count<br>y family members; if the auth<br>Savo<br>ctions of the form<br>Numbers Volunteers and<br>for part two.<br>he Girlguiding website around                                                                         | ent. A county commi<br>y/region needs to si<br>orfsing commission<br>and Evit<br>Home Contact                                                                                                    | ssioner attending their unit event a<br>ign. If the chief commissioner is att<br>er is related to the leader in charge<br>Residential Additional Information<br>uirements at girlguiding activity cer                                                                           | s a unit leader can have the form<br>ending a region or international e<br>the form should be passed to the<br>Programme and Risk Assess<br>tres events. Large-scale event org           | authorised by their district c<br>vent, the chief guide or depu<br>e commissioner above. To aut<br>sment International Addi<br>ganisers must be approved by     | ommissioner. If they're atte<br>try chief guide must sign it i<br>thorise the event use the ac<br><b>Evit</b><br>tional Information<br>y their Commissioner. | inding a county event as a county<br>off, or if they're unavailable, then another<br>titions on the main commissioner screen. |
| A participant in the even<br>commissioner, then the c<br>chief commissioner. Form<br>3. Linked Adviser:<br>Use the tabs below t<br>Key Information Even<br>Complete for part or<br>Please see our current p<br>Event Name*<br>District sleepover<br>Event Type<br>Overnight Stay<br>Start Date and Time *                                                                                                    | r must not act as authoris<br>hief commissioner, or de<br>is must never be signed b<br>co move between see<br>t Details Participant<br>ne and update as needed<br>guidance (Click here) on t                                                                                                    | ing commissioner for that eve<br>legated deputy, for the count<br>y family members; if the auth<br>Savo<br>ctions of the form<br>Numbers Volunteers and<br>for part two.<br>he Girlguiding website around                                                                         | Int. A county commission<br>y/region needs to si<br>orising commission<br>and Evit<br>Home Contact<br>Licence holder requ                                                                                                    | ssioner attending their unit event a<br>ign. If the chief commissioner is att<br>er is related to the leader in charge<br>Residential Additional Information<br>uirements at girlguiding activity cer<br>te and Time *                                                          | s a unit leader can have the form<br>ending a region or international e<br>the form should be passed to the<br>Programme and Risk Assess<br>tres events. Large-scale event org           | authorised by their district c<br>event, the chief guide or depute<br>e commissioner above. To aut<br>sment International Addi<br>ganisers must be approved by  | ommissioner. If they're atta<br>try chief guide must sign it i<br>horise the event use the ac<br><b>Evit</b><br>tional Information<br>y their Commissioner.  | inding a county event as a county<br>off, or if they're unavailable, then another<br>thons on the main commissioner screen.   |
| A participant in the even<br>commissioner, then the c<br>chief commissioner. Form<br>3. Linked Adviser:<br>Use the tabs below t<br>Key Information Even<br>Complete for part of<br>Please see our current p<br>Event Name *<br>District sleepover<br>Event Type<br>Overnight Stay<br>Start Date and Time *<br>2/7/2021 13:00                                                                                                    | r must not act as authoris<br>hief commissioner, or del<br>is must never be signed b<br>co move between see<br>t Details Participant<br>re and update as needed<br>guidance (Click here) on t                                                                                                    | ing commissioner for that eve<br>legated deputy, for the count<br>y family members; if the auth<br>Cause of the form<br>Numbers Volunteers and<br>for part two.<br>he Girlguiding website around                                                                                  | ent. A county commi-<br>y/region needs to si<br>orising commission<br>and Evit<br>I Home Contact<br>I licence holder requ<br>Licence holder requ<br>Licence holder and<br>Licence holder requ<br>Licence holder and<br>Licence holder requ<br>Licence holder and<br>Licence holder requ<br>Licence holder and<br>Licence holder and<br>Licence holder a | ssioner attending their unit event a<br>ign. If the chief commissioner is att<br>er is related to the leader in charge<br>Residential Additional Information<br>uirements at girlguiding activity cer<br>te and Time *<br>021 13:00                                             | s a unit leader can have the form<br>ending a region or international e<br>the form should be passed to the<br>Programme and Risk Assess<br>tres events. Large-scale event org           | authorised by their district of<br>event, the chief guide or depute<br>commissioner above. To aut<br>ament International Addi<br>ganisers must be approved by   | ommissioner. If they're atte<br>ty chief guide must sign it i<br>thorise the event use the ac<br><b>Evit</b><br>tional Information<br>y their Commissioner.  | inding a county event as a county<br>off, or if they're unavailable, then another<br>titons on the main commissioner screen.  |
| A participant in the even<br>commissioner, then the c<br>chief commissioner. Form<br>3. Linked Adviser:<br>Use the tabs below t<br>Key Information Even<br>Complete for part or<br>Please see our current p<br>Event Name*<br>District sleepover<br>Event Type<br>Overnight Stay<br>Start Date and Time*<br>2/7/2021 13:00<br>Going away with assessme<br>* No O Yes                                                                                                    | r must not act as authoris<br>hief commissioner, or del<br>is must never be signed b<br>to move between see<br>t Details Participant<br>ne and update as needed<br>guidance (Click here) on t<br>ent required yes/no?                                                                                                    | ing commissioner for that eve<br>legated deputy, for the count<br>y family members; if the auth<br>Close of the form<br>Numbers Volunteers and<br>for part two.<br>he Girlguiding website around                                                                                  | ent. A county commi-<br>y/region needs to si<br>orising commission<br>Home Contact                                                                                                    | ssioner attending their unit event a<br>ign. If the chief commissioner is att<br>er is related to the leader in charge<br>Residential Additional Information<br>uirements at girlguiding activity cer<br>te and Time *<br>021 13:00<br>ng A Large Scale Event<br>$\bigcirc$ Yes | s a unit leader can have the form<br>ending a region or international e<br>the form should be passed to the<br>Programme and Risk Assess<br>tres events. Large-scale event org           | authorised by their district of<br>event, the chief guide or deput<br>e commissioner above. To aut<br>ament International Addi<br>ganisers must be approved by  | ommissioner. If they're atta<br>try chief guide must sign it i<br>thorise the event use the ac<br><b>Evit</b><br>tional Information<br>y their Commissioner. | inding a county event as a county<br>off, or if they're unavailable, then another<br>titons on the main commissioner screen.  |
| A participant in the even<br>commissioner, then the c<br>chief commissioner. Form<br>3. Linked Adviser:<br>Use the tabs below t<br>Key Information Even<br>Complete for part or<br>Please see our current of<br>Complete for part or<br>Please see our current of<br>Event Name *<br>District sleepover<br>Event Name *<br>District sleepover<br>Event Type<br>Overnight Stay<br>Start Date and Time *<br>2/7/2021 13:00<br>Going away with assessme<br>© No O Yes                                                                                                    | r r r r r r r r r r r r r r r r r r r                                                                                                    | ing commissioner for that eve<br>legated deputy, for the count<br>y family members; if the auth<br>Cauce a<br>ctions of the form<br>Numbers Volunteers and<br>for part two.<br>he Girlguiding website around                                                                      | I Home Contact I Home Contact I Gene Contact I Gene                                                                                                    | ssioner attending their unit event a<br>ign. If the chief commissioner is att<br>er is related to the leader in charge<br>Residential Additional Information<br>uirements at girlguiding activity cer<br>te and Time *<br>021 13:00<br>ng A Large Scale Event<br>O Yes          | s a unit leader can have the form<br>ending a region or international e<br>the form should be passed to the<br>Programme and Risk Assess<br>tres events. Large-scale event org           | authorised by their district of<br>event, the chief guide or depute<br>commissioner above. To aut<br>ament International Addi<br>ganisers must be approved by   | ommissioner. If they're atte<br>ty chief guide must sign it d<br>horise the event use the ac<br><b>Evit</b><br>tional Information<br>y their Commissioner.   | inding a county event as a county<br>off, or if they're unavailable, then another<br>titons on the main commissioner screen.  |
| A participant in the even<br>commissioner, then the c<br>chief commissioner. Form<br>3. Linked Adviser:<br>USE the tabs below t<br>Key Information Even<br>Complete for part or<br>Please see our current of<br>Complete for part or<br>Please see our current of<br>Event Name *<br>District sleepover<br>Event Type<br>Overnight Stay<br>Start Date and Time *<br>2/7/2021 13:00<br>Going away with assessme<br>© No O Yes<br>Nights Away<br>1                                                                                                    | r must not act as authoris hief commissioner, or del is must never be signed b is must never be signed b comove between see to betails Participant are and update as needed guidance (Click here) on the and update as needed guidance (Click here) on the and update as needed guidance (Click here) on | ing commissioner for that eve<br>legated deputy, for the count<br>y family members; if the auth<br>Close of the form<br>Numbers Volunteers and<br>for part two.<br>he Girlguiding website around                                                                                  | I Home Contact I licence holder requ I licence holder requ I and Evit I contact I licence holder requ I and I contact I licence holder requ I and I contact I licence holder requ I and I contact I licence holder requ I and I contact I licence holder requ I and I contact I licence holder requ I and I contact I and I contact I and I co                                                                                                    | ssioner attending their unit event a<br>ign. If the chief commissioner is att<br>er is related to the leader in charge<br>Residential Additional Information<br>uirements at girlguiding activity cer<br>te and Time *<br>021 13:00<br>mg A Large Scale Event<br>O Yes          | s a unit leader can have the form<br>ending a region or international e<br>the form should be passed to the<br>Programme and Risk Assess<br>tres events. Large-scale event org           | authorised by their district of<br>event, the chief guide or depu<br>e commissioner above. To aut<br>ament International Addi<br>ganisers must be approved by   | ommissioner. If they're atte<br>try chief guide must sign it i<br>thorise the event use the ac<br><b>Evit</b><br>tional Information<br>y their Commissioner. | inding a county event as a county<br>off, or if they're unavailable, then another<br>titons on the main commissioner screen.  |
| A participant in the even<br>commissioner, then the c<br>chief commissioner. Form<br>3. Linked Adviser:<br>Use the tabs below t<br>Key Information Even<br>Complete for part or<br>Please see our current of<br>Complete for part or<br>Please see our current of<br>Event Name *<br>District sleepover<br>Event Name *<br>District sleepover<br>Event Name *<br>District s | r r r r r r r r r r r r r r r r r r r                                                                                                    | ing commissioner for that eve<br>legated deputy, for the count<br>y family members; if the auth<br>Cauce a<br>ctions of the form<br>Numbers Volunteers and<br>for part two.<br>he Girlguiding website around                                                                      | It. A county commi-<br>y/region needs to si<br>orising commission<br>Home Contact                                                                                                    | ssioner attending their unit event a ign. If the chief commissioner is att er is related to the leader in charge Residential Additional Information uirements at girlguiding activity cer te and Time * 021 13:00 ng A Large Scale Event O Yes                                  | s a unit leader can have the form<br>ending a region or international e<br>the form should be passed to the<br>Programme and Risk Assess<br>tres events. Large-scale event org           | authorised by their district of<br>event, the chief guide or depute<br>commissioner above. To aut<br>ment International Addi<br>ganisers must be approved by    | ommissioner. If they're atte<br>try chief guide must sign it d<br>horise the event use the ac<br><b>Evit</b><br>tional Information<br>y their Commissioner.  | inding a county event as a county<br>off, or if they're unavailable, then another<br>titons on the main commissioner screen.  |
| A participant in the even<br>commissioner, then the c<br>chief commissioner. Form<br>3. Linked Adviser:<br>Use the tabs below t<br>Key Information Even<br>Complete for part or<br>Please see our current p<br>Event Name*<br>District sleepover<br>Event Name*<br>District sleepover<br>Event Type<br>Overnight Stay<br>Start Date and Time*<br>2/7/2021 13:00<br>Going away with assessme<br>© No \ Yes<br>Organising A Large Scale E<br>© No \ Yes<br>Nights Away<br>1<br>Please provide address de                                                                                                    | r r r r r r r r r r r r r r r r r r r                                                                                                    | ing commissioner for that eve<br>legated deputy, for the count<br>y family members; if the auth<br>ctions of the form<br>Numbers Volunteers and<br>for part two.<br>he Girlguiding website around                                                                                 | ent. A county commi-<br>y/region needs to si<br>orising commission<br>Home Contact                                                                                                    | ssioner attending their unit event a<br>ign. If the chief commissioner is att<br>er is related to the leader in charge<br>Residential Additional Information<br>uirements at girlguiding activity cer<br>te and Time *<br>021 13:00<br>mg A Large Scale Event<br>O Yes          | s a unit leader can have the form<br>ending a region or international e<br>the form should be passed to the<br>Programme and Risk Assess<br>tres events. Large-scale event org           | authorised by their district of<br>event, the chief guide or depute<br>e commissioner above. To aut<br>ament International Addi<br>ganisers must be approved by | ommissioner. If they're atte<br>try chief guide must sign it i<br>thorise the event use the ac<br><b>Evit</b><br>tional Information<br>y their Commissioner. | inding a county event as a county<br>off, or if they're unavailable, then another<br>titions on the main commissioner screen. |
| A participant in the even<br>commissioner, then the c<br>chief commissioner. Form<br>3. Linked Adviser:<br>Use the tabs below 1<br>Key Information Even<br>Complete for part of<br>Please see our current 1<br>Event Name *<br>District sleepover<br>Event Type<br>Overnight Stay<br>Start Date and Time *<br>2/712021 13:00<br>Going away with assessme<br>© No O Yes<br>Nights Away<br>1<br>Please provide address de                                                                                                    | r r r r r r r r r r r r r r r r r r r                                                                                                    | ing commissioner for that eve<br>legated deputy, for the count<br>y family members; if the auth<br>Close of the form<br>Numbers Volunteers and<br>for part two.<br>he Girlguiding website around                                                                                  | It. A county commi-<br>y/region needs to si<br>orising commission<br>Home Contact                                                                                                    | ssioner attending their unit event a<br>ign. If the chief commissioner is att<br>er is related to the leader in charge<br>Residential Additional Information<br>uirements at girlguiding activity cer<br>te and Time *<br>021 13:00<br>ng A Large Scale Event<br>$\bigcirc$ Yes | s a unit leader can have the form<br>ending a region or international e<br>the form should be passed to the<br>Programme and Risk Assess<br>tres events. Large-scale event org           | authorised by their district of<br>event, the chief guide or depute<br>e commissioner above. To aut<br>ament International Addi<br>ganisers must be approved by | ommissioner. If they're atte<br>ty chief guide must sign it d<br>horise the event use the ac<br><b>Evit</b><br>tional Information<br>y their Commissioner.   | inding a county event as a county<br>off, or if they're unavailable, then another<br>titons on the main commissioner screen.  |
| A participant in the even<br>commissioner, then the c<br>chief commissioner. Form<br>3. Linked Adviser:<br>Use the tabs below t<br>Key Information Even<br>Complete for part or<br>Please see our current f<br>Event Name •<br>District sleepover<br>Event Type<br>Overnight Stay<br>Start Date and Time *<br>2/7/2021 13:00<br>Going away with assessme<br>© No \ Yes<br>Nights Away<br>1<br>Please provide a ddress do<br>Please provide a summary                                                                                                    | r r r r r r r r r r r r r r r r r r r                                                                                                    | ing commissioner for that eve<br>legated deputy, for the country<br>y family members; if the auth<br>Cauce -<br>ctions of the form<br>Numbers Volunteers and<br>for part two.<br>he Girlguiding website around<br>are                                                             | I have contact I have contact I have contact I forme contact I forme contact I                                                                                                    | ssioner attending their unit event a<br>ign. If the chief commissioner is att<br>er is related to the leader in charge<br>Residential Additional Information<br>uirements at girlguiding activity cer<br>te and Time *<br>021 13:00<br>ng A Large Scale Event<br>$\bigcirc$ Yes | s a unit leader can have the form<br>ending a region or international e<br>the form should be passed to the<br>Programme and Risk Assess<br>tres events. Large-scale event org           | authorised by their district of<br>event, the chief guide or depute<br>commissioner above. To aut<br>ment International Addi<br>ganisers must be approved by    | ommissioner. If they're atte<br>ty chief guide must sign it,<br>thorise the event use the ac<br><b>Evit</b><br>tional Information<br>y their Commissioner.   | inding a county event as a county<br>off, or if they're unavailable, then another<br>titons on the main commissioner screen.  |
| A participant in the even<br>commissioner, then the c<br>chief commissioner. Form<br>3. Linked Adviser:<br>Use the tabs below t<br>Key Information Even<br>Complete for part or<br>Please see our current of<br>Complete for part or<br>Please see our current of<br>Event Name*<br>District sleepover<br>Event Name*<br>District sleepover<br>Event Type<br>Overnight Stay<br>Start Date and Time*<br>2/7/2021 13:00<br>Going away with assessme<br>© No O Yes<br>No O Yes<br>No O Yes<br>Nights Away<br>1<br>Please provide a ddress do<br>Please provide a summary                                                                                                    | r r r r r r r r r r r r r r r r r r r                                                                                                    | ing commissioner for that eve<br>legated deputy, for the count<br>y family members; if the auth<br>Ctions of the form<br>Numbers Volunteers and<br>for part two.<br>he Girlguiding website around<br>are<br>are                                                                   | I Home Contact I Home Contact I Icence holder requ I Icence holder requ                                                                                                    | ssioner attending their unit event a<br>ign. If the chief commissioner is att<br>er is related to the leader in charge<br>Residential Additional Information<br>uirements at girlguiding activity cer<br>te and Time *<br>021 13:00<br>mg A Large Scale Event<br>O Yes          | s a unit leader can have the form<br>ending a region or international e<br>the form should be passed to the<br>Programme and Risk Assess<br>tres events. Large-scale event org           | authorised by their district of<br>event, the chief guide or depute<br>commissioner above. To aut<br>ament International Addi<br>ganisers must be approved by   | omnissioner. If they're atte<br>try chief guide must sign it o<br>thorise the event use the ac<br><b>Fvit</b><br>tional Information<br>( their Commissioner. | inding a county event as a county<br>off, or if they're unavailable, then another<br>titons on the main commissioner screen.  |
| A participant in the even<br>commissioner, then the c<br>chief commissioner. Form<br>3. Linked Adviser:<br>Use the tabs below 1<br>Key Information Even<br>Complete for part or<br>Please see our current p<br>Event Name*<br>District sleepover<br>Event Name*<br>District sleepover<br>Event Name*<br>Overnight Stay<br>Start Date and Time*<br>2/7/2021 13:00<br>Going away with assessme<br>© No O Yes<br>Organising A Large Scale E<br>® No O Yes<br>Nights Away<br>1<br>Please provide a ddress de<br>Please provide a summary                                                                                                    | r r r r r r r r r r r r r r r r r r r                                                                                                    | ing commissioner for that eve<br>legated deputy, for the count<br>y family members; if the auth<br>Ctions of the form<br>Numbers Volunteers and<br>for part two.<br>he Girlguiding website around<br>are<br>are<br>any activities planned                                         | Int. A county commi<br>y/region needs to si<br>orfsing commission<br>Home Contact<br>Home Contact<br>Licence holder requi<br>End Dat<br>3/7/20<br>Attendi<br>© No C                                                                                                    | ssioner attending their unit event a<br>ign. If the chief commissioner is att<br>er is related to the leader in charge<br>Residential Additional Information<br>uirements at girlguiding activity cer<br>te and Time *<br>021 13:00<br>mg A Large Scale Event<br>O Yes          | s a unit leader can have the form<br>ending a region or international e<br>the form should be passed to the<br>Programme and Risk Assess<br>tres events. Large-scale event org           | authorised by their district of<br>event, the chief guide or depute<br>commissioner above. To aut<br>ment International Addi<br>ganisers must be approved by    | ommissioner. If they're atte<br>ty chief guide must sign it<br>thorise the event use the ac<br><b>Evit</b><br>tional information<br>y their Commissioner.    | Inding a county event as a county<br>off, or if they're unavailable, then another<br>titons on the main commissioner screen.  |
| A participant in the even<br>commissioner, then the c<br>chief commissioner. Form<br>3. Linked Adviser:<br>Use the tabs below 1<br>Key Information Even<br>Complete for part or<br>Please see our current 1<br>Event Name *<br>District sleepover<br>Event Type<br>Overnight Stay<br>Start Date and Time *<br>2/7/2021 13:00<br>Going away with assessme<br>© No \ Yes<br>Nights Away<br>1<br>Please provide address de<br>Please provide a summary<br>Please give details of how<br>additional travel arrangem                                                                                                    | r must not act as authoris hief commissioner, or del hief commissioner, or del hief commissioner, or del hief commissioner, or del s must never be signed b not between see t Details ent required yes/no? ent required yes/no? ivent tails of the venue(s) you r for your event, including participants will travel to nents during the event:                                                                                                    | ing commissioner for that eve<br>legated deputy, for the country<br>y family members; if the auth<br>Cauce -<br>ctions of the form<br>Numbers Volunteers and<br>for part two.<br>he Girlguiding website around<br>are<br>; any activities planned<br>o and from the venue and any | Int. A county comminy region needs to si orising commission                                                                                                    | ssioner attending their unit event a<br>ign. If the chief commissioner is att<br>er is related to the leader in charge<br>Residential Additional Information<br>uirements at girlguiding activity cer<br>te and Time *<br>021 13:00<br>ng A Large Scale Event<br>$\bigcirc$ Yes | s a unit leader can have the form<br>ending a region or international e<br>the form should be passed to the<br>Programme and Risk Assess<br>tres events. Large-scale event org           | authorised by their district of<br>event, the chief guide or depute<br>commissioner above. To aut<br>ment International Addi<br>ganisers must be approved by    | ommissioner. If they're atte<br>ty chief guide must sign it,<br>thorise the event use the ac<br>Fvit<br>tional Information<br>y their Commissioner.          | inding a county event as a county<br>off, or if they're unavailable, then another<br>titons on the main commissioner screen.  |
| A participant in the even<br>commissioner, then the c<br>chief commissioner. Form<br>3. Linked Adviser:<br>Use the tabs below t<br>Key Information Even<br>Complete for part or<br>Please see our current p<br>Event Name*<br>District sleepover<br>Event Name*<br>District sleepover<br>Event Type<br>Overnight Stay<br>Start Date and Time*<br>2/7/2021 13:00<br>Going away with assessme<br>© No O Yes<br>No O Yes<br>No O Yes<br>No O Yes<br>Nights Away<br>1<br>Please provide a ddress do<br>Please provide a summary<br>Please give details of how<br>additional travel arrangen                                                                                                    | r must not act as authoris hief commissioner, or del is must never be signed b comove between se t betails ent required yes/no? went htails of the venue(s) you r for your event, including participants will travel to nents during the event:                                                                                                    | ing commissioner for that eve<br>legated deputy, for the count<br>y family members; if the auth<br>Clions of the form<br>Numbers Volunteers and<br>for part two.<br>he Girlguiding website around<br>are<br>gany activities planned<br>p and from the venue and any               | ILA county commi-<br>y/region needs to si<br>orising commission<br>I Home Contact<br>I Icence holder requ<br>I Icence holder requ<br>I Icence holder Icence holder requ<br>I Icence holder Icence holder Icence hold                                                                                                    | ssioner attending their unit event a<br>ign. If the chief commissioner is att<br>er is related to the leader in charge<br>Residential Additional Information<br>uirements at girlguiding activity cer<br>te and Time *<br>021 13:00<br>ng A Large Scale Event<br>O Yes          | s a unit leader can have the form<br>ending a region or international e<br>the form should be passed to the<br>Programme and Risk Assess<br>tres events. Large-scale event org           | authorised by their district of<br>event, the chief guide or depute<br>e commissioner above. To aut<br>ament International Addi<br>ganisers must be approved by | ommissioner. If they're atte<br>ty chief guide must sign it<br>thorise the event use the ac<br><b>Evit</b><br>tional Information<br>y their Commissioner.    | Inding a county event as a county<br>off, or if they're unavailable, then another<br>titons on the main commissioner screen.  |

| Use the tabs below to move between sections of the form                                                                                                    |  |
|----------------------------------------------------------------------------------------------------|--|
| Key Information Event Details Participant Numbers Volunteers and Home Contact Residential Additional Information Programme and Risk Assessment International Additional Information |  |
| Complete for part one and update as needed for part two.                                                                                                    |  |
| These numbers can be an estimated maximum when submitting part one, but must include final numbers at part two. Rainbow and Brownie Helpers should be listed as Guides.             |  |
| Please also see current guidance on rations (Click here) and children of volunteers on residentials (Click here)                                                                    |  |
| Rainbows                                                                                                    |  |
|                                                                                                    |  |
| Brownies                                                                                                    |  |
|                                                                                                    |  |
| Guides                                                                                                    |  |
|                                                                                                    |  |
| Rangers                                                                                                    |  |
|                                                                                                    |  |
| Other children                                                                                                    |  |
|                                                                                                    |  |
| Volunteers aged 13-17                                                                                                    |  |
|                                                                                                    |  |
| Adults                                                                                                    |  |
|                                                                                                    |  |

| Use the tabs b                                             | elow to move b                             | etween sections of t                                                             | he form                                                                                                    |                                                                                                    |                                                                                                   |                                                   |                                 |         |
|------------------------------------------------------------|--------------------------------------------|----------------------------------------------------------------------------------|----------------------------------------------------------------------------------------------------|----------------------------------------------------------------------------------------------------|---------------------------------------------------------------------------------------------------|---------------------------------------------------|---------------------------------|---------|
| Key Information                                            | Event Details                              | Participant Numbers                                                              | Volunteers and Home Contact                                                                                    | Residential Additional Informa                                                                       | tion Programme and Risk Assessment                                                                | International Additional Information              |                                 |         |
| Please share the                                           | following links wit                        | h all volunteers to register                                                     | them as attending the event. If a v                                                                            | volunteer is part of your level tea                                                                  | m but have that they are not able to access G                                                     | O you can add them using the action on the ma     | ain organiser page.             |         |
| Residential Volunte<br>Residential volunte<br>Home Contact | eer (not first aider)<br>eer - first aider | https://girlguidingdevpo<br>https://girlguidingdevpo<br>https://girlguidingdevpo | ortal.azurewebsites.net/attendee-s<br>ortal.azurewebsites.net/attendee-s<br>rtal.azurewebsites.net/attendee-si | ignup-residentialvolunteer/?id=2<br>ignup-firstaider/?id=2b4160bc-42<br>gnup-homecontact/?id=2b4160b | b4160bc-42a3-eb11-89ee-0004ffd717a0<br>a3-eb11-89ee-0004ffd717a0<br>c-42a3-eb11-89ee-0004ffd717a0 |                                                   |                                 |         |
| The following vo                                           | lunteers are linked                        | to this event. The authori                                                       | sing commissioner can reveiw then                                                                              | n using the action the Commissio                                                                     | ner event page                                                                                    |                                                   |                                 |         |
| Summary of re                                              | gistered volun                             | teers, including hom                                                             | e contact                                                                                                    |                                                                                                    |                                                                                                   |                                                   |                                 |         |
| All Residential Volu                                       | inteers                                    |                                                                                  |                                                                                                    |                                                                                                    |                                                                                                   |                                                   |                                 |         |
| Individual 🛧                                               | Ту                                         | rpe                                                                              | Disclosure Compliance                                                                                          | Reference Status<br>(Individual)                                                                     | SafeSpace Level 1 Valid to (Compliance<br>Record)                                                 | SafeSpace Level 2 Valid to (Compliance<br>Record) | First Aid Valid To (Individual) | Actions |
| Beth RenTest                                               | Le                                         | ader in charge                                                                   | Yes                                                                                                    | Complete                                                                                             | 16/3/2024                                                                                         | 2/3/2024                                          |                                 | ۲       |
|                                                            |                                            |                                                                                  |                                                                                                    |                                                                                                    |                                                                                                   |                                                   |                                 |         |

To add the adult information, you should send the relevant volunteer the link from this page. It's specific to your event so you will need to ensure you take it from the page each time. When they have accessed the link, they will show on the list of adults attending. You can add volunteers who are part of your leadership team manually if they are unable to access GO but they must already have a volunteer role within the level you are organising the residential from.

| Use the tabs below to move between sections of the form                                                                                                    |                                                                                          |                                                                                          |                                                                                                    |
|----------------------------------------------------------------------------------------------------|------------------------------------------------------------------------------------------|------------------------------------------------------------------------------------------|----------------------------------------------------------------------------------------------------|
| Key Information Event Details Participant Numbers Volunteers and Home Contact                                                                                                    | Residential Additional Information                                                       | Programme and Risk Assessment                                                            | International Additional Information                                                                                                    |
| Complete for part one and update as needed for part two.                                                                                                    |                                                                                          |                                                                                          |                                                                                                    |
| All UK venues must be approved by Girlguiding. If you're unsure whether your venue has been ap<br>approved by part two. You can find further information about approving venues on the going on                                                                                | pproved, contact your county residential<br>residentials webpage (Click here)            | adviser to confirm/arrange a visit to ap                                                 | pprove it. At the part one stage this can be a 'no' or 'don't know' but this must be                                                                                                    |
| If you're staying outside of your local area, it's good practice to make contact with the residentia<br>independent site (such as a church hall or farmer's field) as they'll be able to assess whether it's<br>anything specific you need to include in your risk assessment. | al/outdoor activities adviser from the are<br>s approved for Girlguiding residentials. C | ea in which you're staying. They are som<br>r, if you're doing activities specific for t | netimes referred to as the host adviser. This is especially true if you're staying at an<br>hat location (eg walking up a local mountain), as they'll be able to let you know if there's |
| For international events where it isn't possible to approve venues in advance, you must ensure e                                                                                                    | each venue meets Girlguiding's policies,                                                 | and risk assess the venue on your arriv                                                  | al.                                                                                                    |
| Residential Additional Information                                                                                                    |                                                                                          |                                                                                          |                                                                                                    |
|                                                                                                    |                                                                                          |                                                                                          | ~                                                                                                    |
| Do you have appropriate facilities (for e.g, toilets and washing) for everyone attending the event? $\textcircled{B}$ No $\bigcirc$ Yes                                                                                                    |                                                                                          |                                                                                          |                                                                                                    |
| Is this a joint event with other Girlguiding members?<br>● No ○ Yes                                                                                                    |                                                                                          |                                                                                          |                                                                                                    |
| Is this a joint event with another organisation?<br>No O Yes                                                                                                    |                                                                                          |                                                                                          |                                                                                                    |
| For residentials with 2 nights away or more:                                                                                                    |                                                                                          |                                                                                          |                                                                                                    |
| Responsible for catering<br>No O Yes                                                                                                    | F                                                                                        | Responsible for facilities<br>● No ○ Yes                                                 |                                                                                                    |
| Responsible for programme<br>● No ○ Yes                                                                                                    | F                                                                                        | Responsible for camping equipment<br>No O Yes                                            |                                                                                                    |
|                                                                                                    |                                                                                          |                                                                                          |                                                                                                    |
| If you do not have appropriate facilities, you must ensure this is covered in your risk assessm                                                                                                    | nent.                                                                                    |                                                                                          |                                                                                                    |
| If you're joining an event run by another Girlguiding unit or area, please ensure the event coordi<br>Managing information policies.                                                                                                    | inator has provided their commissioner v                                                 | with full details. For joint events with of                                              | ther organisations you must follow all Girlguiding policies, including the safeguarding and                                                                                              |

| Use the tabs b                                    | elow to move                               | between sections of                                      | the form                                                              |                                              |                                            |                                                                                         |        |
|---------------------------------------------------|--------------------------------------------|----------------------------------------------------------|-----------------------------------------------------------------------|----------------------------------------------|--------------------------------------------|-----------------------------------------------------------------------------------------|--------|
| Key Information                                   | Event Details                              | Participant Numbers                                      | Volunteers and Home Contact                                           | Residential Additional Information           | Programme and Risk Assessment              | International Additional Information                                                    |        |
| Complete a c                                      | Iraft for part one a                       | nd update as needed to a                                 | final version for part two.                                           |                                              |                                            |                                                                                         |        |
| You must have o                                   | onsidered the nee                          | ds of all the individuals o                              | n the trip in the risk assessment an                                  | d activity plan. You should speak to the y   | oung members, parent/carers and volu       | unteers to ensure that each individual's needs are taken into account.                  |        |
| Your risk assess                                  | ment, activity plan                        | and any other relevant d                                 | ocuments must be submitted to the                                     | authorising commissioner outside of GC       | ) (e.g. by email).                         |                                                                                         |        |
| Check the activi<br>The narrowboat<br>assessment. | ty finder (Click her<br>skipper or walking | e), for guidelines and requ<br>ggroup leader must be ind | irements for all activities.<br>cluded in the participant details sec | tion as an attending adult. If this is for a | n assessment, or if this is the first time | they've skippered a trip/led a walk of this kind, make sure you have included it in the | e risk |
| Risk Assessment L                                 | ast Updated                                |                                                          |                                                                       |                                              |                                            |                                                                                         |        |
|                                                   |                                            |                                                          |                                                                       |                                              |                                            |                                                                                         | Ê      |
| Activity plan last u                              | pdated                                     |                                                          |                                                                       |                                              |                                            |                                                                                         |        |
|                                                   |                                            |                                                          |                                                                       |                                              |                                            |                                                                                         | Ê      |
| Event financial acc                               | ounts/budget last                          | updated                                                  |                                                                       |                                              |                                            |                                                                                         |        |
|                                                   |                                            |                                                          |                                                                       |                                              |                                            |                                                                                         | Ê      |
| Date last consulte                                | d with young mem                           | bers, parent/carers and vo                               | olunteers about your proposed plan                                    |                                              |                                            |                                                                                         |        |
|                                                   |                                            |                                                          |                                                                       |                                              |                                            |                                                                                         | Ê      |
|                                                   |                                            |                                                          |                                                                       |                                              |                                            |                                                                                         |        |
| Confirmation that                                 | all instructors/pro                        | viders have the correct qu                               | ualifications, risk assessment and in                                 | surance for the activities they are provid   | ding?                                      |                                                                                         | ~      |
|                                                   |                                            |                                                          |                                                                       |                                              |                                            |                                                                                         | •      |
| If you using a narro                              | owboat what is the                         | skipper's name?                                          |                                                                       |                                              |                                            |                                                                                         |        |
|                                                   |                                            |                                                          |                                                                       |                                              |                                            |                                                                                         |        |
| If you are walking                                | in the countryside                         | , what is the classification                             | ?                                                                     |                                              |                                            |                                                                                         |        |
|                                                   |                                            |                                                          |                                                                       |                                              |                                            |                                                                                         | ~      |
| If you are walking                                | in the countryside                         | , what is the group leaders                              | s name?                                                               |                                              |                                            |                                                                                         |        |
|                                                   |                                            |                                                          |                                                                       |                                              |                                            |                                                                                         |        |
|                                                   |                                            |                                                          |                                                                       |                                              |                                            |                                                                                         |        |

## This final page only needs to be completed for those who are running an international residential.

| Use the tabs below to move between sections of the form                                                                                                    |          |
|----------------------------------------------------------------------------------------------------|----------|
| Key Information Event Details Participant Numbers Volunteers and Home Contact Residential Additional Information Programme and Risk Assessment International Additional Information |          |
| O complete for international permission to plan and update as needed for part one and two                                                                                           |          |
| This advice should be checked regularly, and the form updated should there be any changes.                                                                                          |          |
| Date last checked current UK government advice about the country/ies travelling to/through                                                                                          |          |
|                                                                                                    | <b>m</b> |
| Date last confirmed that the laws and customs of where you are going are suitable for all attendees and all planned activities                                                      |          |
|                                                                                                    | <b>m</b> |
| What, if any, are the restrictions or risks mentioned by the government?                                                                                                    |          |
|                                                                                                    |          |
|                                                                                                    |          |
| How will you monitor whether the destination/s and country/ies you are travelling to/through do not pose an unacceptable risk?                                                      | 18       |
|                                                                                                    |          |
|                                                                                                    |          |
|                                                                                                    | 11       |

- 9. Now that you have completed all information, you should click the green save and exit button on the page.
- 10. You are now ready to submit to your commissioner for approval. Use the actions arrow and 'submit for authorisation' option.
- 11. You will be presented with the following information and should click 'proceed' if you are happy.

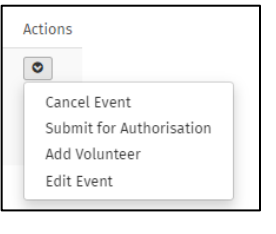

| By submitting for authorisation you are confirming that you have sent the Commissioner:                                                                                                    |
|----------------------------------------------------------------------------------------------------|
| Activity plan (draft for part 1, detailed for part 2)     Biskassessmit (draft for part 1, finalised for part 2)     Insurance certificates (if required)     Any other documents you think would be helpful for the Commissioner and have completed all relevant information on the form.                                                                             |
| Once submitted your Commissioner will approve, or send the form back for more information. The event will be locked (read only) while the Commissioner is approving, however volunteers can still register onto the event team. If you are submitting your international permission to plan your Commissioner will inform you when you need to submit your REN part 1. |
| You must not continue with an event unless you have carried out any additional actions to the authorising commissioner's satisfaction and you have received the signed form from them. Failure to do so is considered a serious breach of Girlguiding policy and may result in restriction or removal of membership.                                                   |
| Proceed Cancel                                                                                                    |
|                                                                                                    |

- 12. Once the commissioner has approved part 1 of the REN form you will be able to add additional information again using the 'edit event' option ready to submit for authorisation for part 2.
- 13. When you are ready to submit part 2 for authorisation, you will need to use the actions arrow and then 'submit for authorisation' option again.

| lember Events |            |       |              |          |               |                  |                          |           |
|---------------|------------|-------|--------------|----------|---------------|------------------|--------------------------|-----------|
|               |            |       |              |          |               |                  |                          | Add Event |
| Event Name    | Event Type | Level | Start Date 🛧 | End Date | Status Reason | Leader In Charge | Authorising Commissioner | Actions   |

14. As the REN form moves through the various stages of completion and authorisation, the status of the event in the table above will change to show where it has got to.

| Status                |                                                                                                    |
|-----------------------|----------------------------------------------------------------------------------------------------|
| Pre-Plan              | For international trips only, leader in charge of event can update the information ready to submit. Event and information cannot be seen by commissioner at this stage.                                                                                               |
| Pre-plan<br>submitted | Leader has submitted the first stage of the international permission to plan, it's over to the commissioner to approve this first part.                                                                                                    |
| Planning              | For international events when the commissioner has approved the permission to plan the status will move to planning. For all other events it will start at this status. The commissioner is not able to see any details for the events at this stage.                 |
| Plan<br>submitted     | Leader has submitted part one of the REN form for any type of residential event. Leader is not able to make any amendments until the commissioner has authorised this stage.                                                                                          |
| Finalising            | Commissioner has approved part 1 of the REN form and it is now back to the leader to be able to add the final information and update anything else ready for Part 2 to be signed off.                                                                                 |
| Awaiting<br>approval  | Leader has submitted part two of the REN form to the commissioner for approval. No changes can be made now.                                                                                                    |
| Approved              | The residential event has now been approved by the commissioner, no further changes can<br>be made to the event on GO, if you need to make chances you will need to use the action<br>arrow to put it back to finalising status and go through part 2 approval again. |